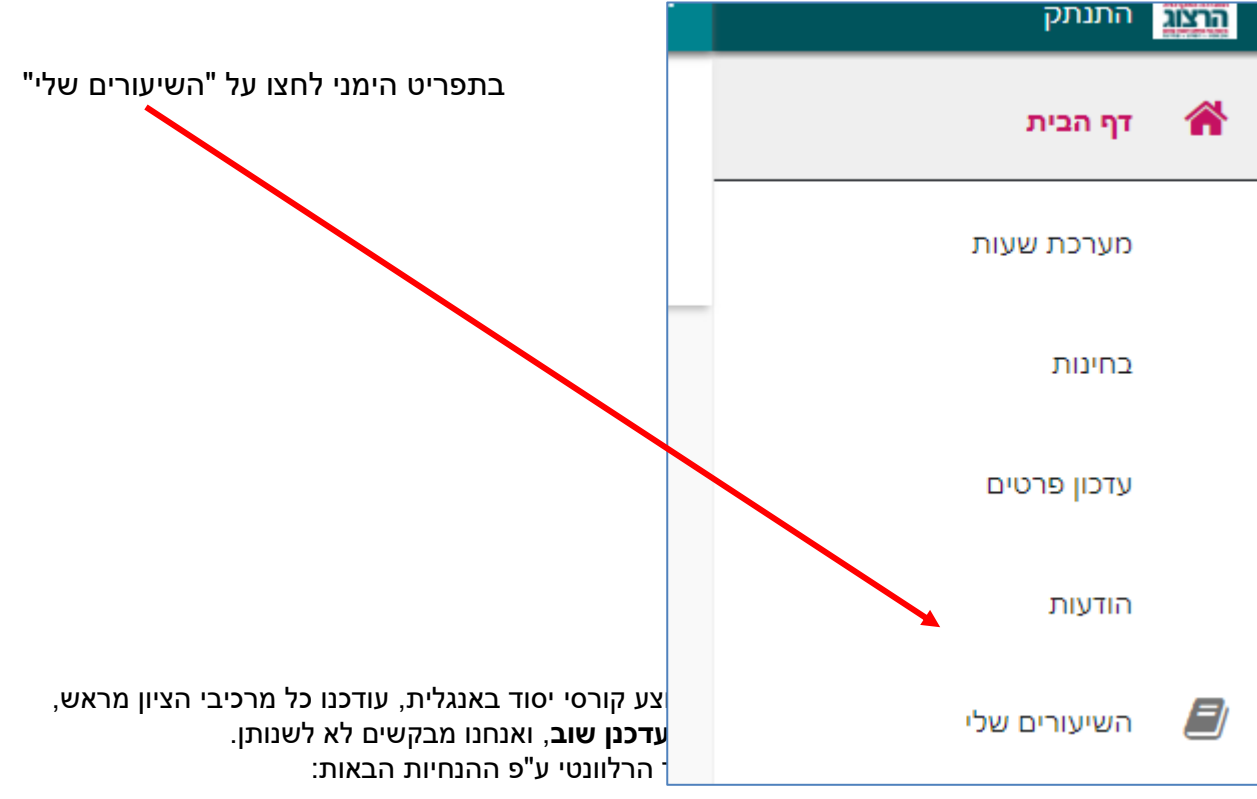

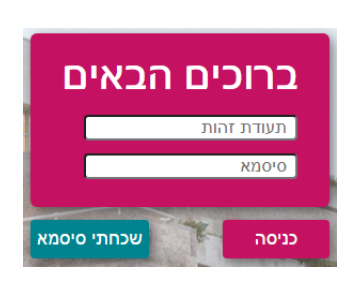

צרו סיסמה חדשה ע"פ <u>ההנחיות המצורפות בקישור זה</u>

בחלון שייפתח הקלידו את שם המשתמש והסיסמה שלכם

אם אין לכם סיסמה או שהיא השתנתה

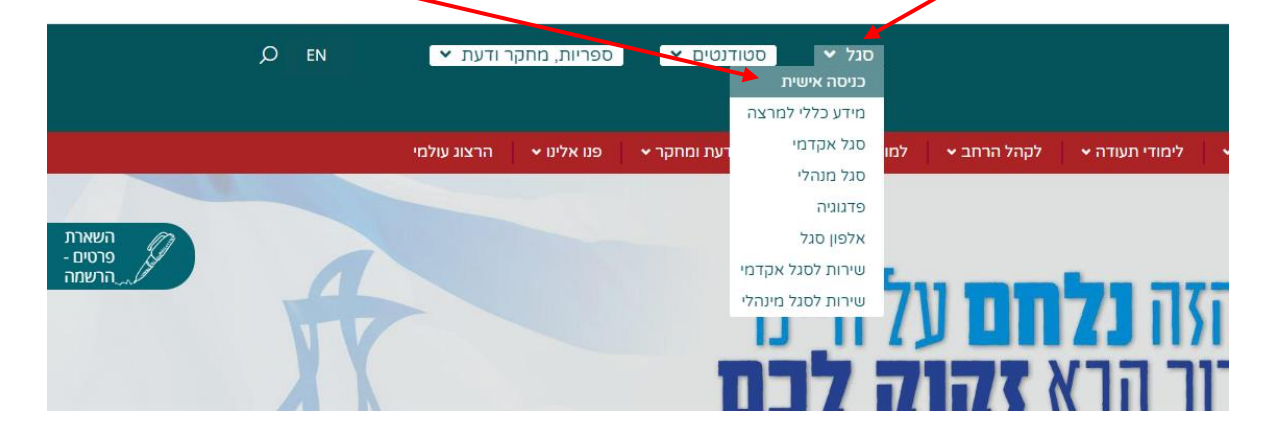

נכנסים לאתר של המכללה (<u>www.herzog.ac.il)</u>. לחצו על כפתור "סגל" בתפריט העליון, בתפריט שיופיע, יש לבחור ב: "כניסה אישית".

## הגדרת משקלי מטלות לקורסי יסוד באנגלית

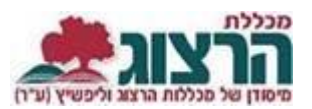

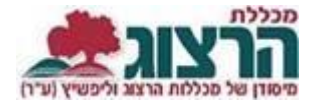

ליד כל שיעור- בלחיצה על שלושת הנקודות נפתח תפריט בו לוחצים על "מטלות השיעור".

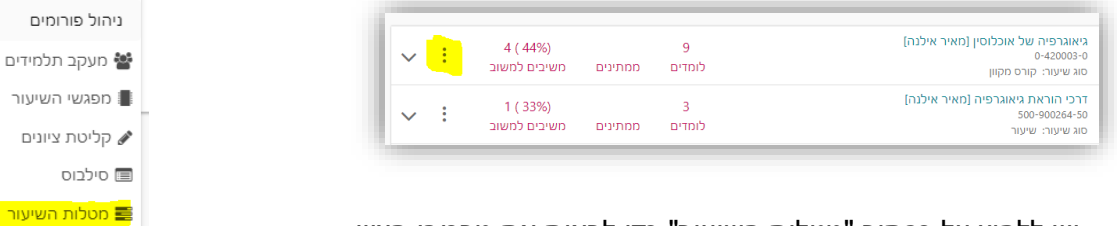

יש ללחוץ על כפתור "מטלות השיעור" כדי לראות את מרכיבי הציון.

| טלה             | ono | משהל |          |
|-----------------|-----|------|----------|
| וג מנולה: ערודה |     | 20   | עריכה 🥒  |
| א מסכוה עבוווו  | N   | 30   | מחיקה 🗙  |
| בחן             | סמס | משקל | •        |
| וג מטלה: בחינה  | ע   | 25   | $\sim$ : |

ההגדרות שצריכות להופיע לכם הם: מבחן 40%, מטלות 60%.

<u>שימו לב:</u> על מנת לעבור את הקורס יש לקבל ציון עובר בכל אחד ממרכיבי הציון. אם באחד מהם יוזן ציון נכשל – זה יהיה הציון הסופי של הקורס.

נא לא לעדכן מרכיבי ציון בקורסי יסוד באנגלית, אם ההגדרות אינם לפי חלוקה של 60%-40% או שחסרה מטלה מסוימת אנא עדכנו אותנו ואנחנו נתקן את המערכת.

נתקלתם בבעיה? פתחו פניה למדור בחינות